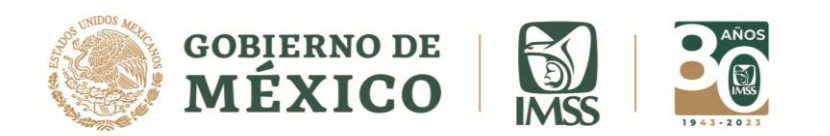

DIRECCIÓN DE INCORPORACIÓN Y RECAUDACIÓN Unidad de Servicios Estratégicos

# **GUÍA: DEVOLVER INFORMATIVA**

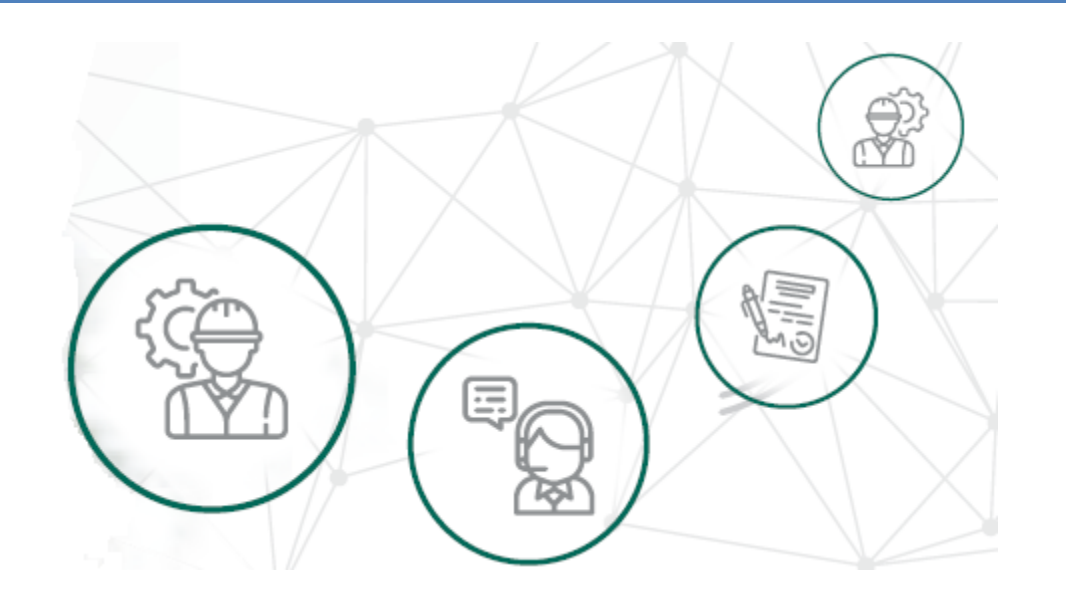

# ICSOE INFORMATIVA DE CONTRATOS DE SERVICIOS U OBRAS ESPECIALIZADOS

Versión 2.0

DIRECCIÓN DE INCORPORACIÓN Y RECAUDACIÓN.

Enero, 2023.

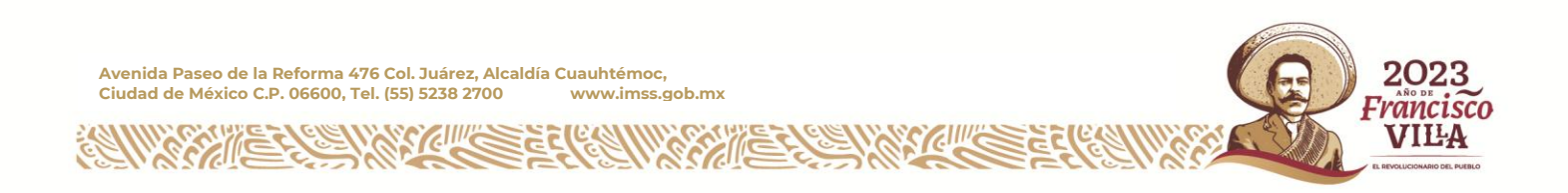

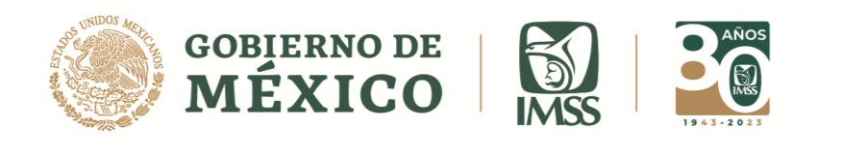

# ÍNDICE

| INTRODUCCIÓN                                                   | 3   |
|----------------------------------------------------------------|-----|
| FLUJO DEVOLVER INFORMATIVA                                     | .4  |
| Devolver Informativas                                          | 5   |
| RECUPERAR INFORMATIVAS NORMALES DEVUELTAS                      | . 8 |
| RECUPERAR INFORMATIVAS COMPLEMENTARIAS DE CORRECCIÓN DEVUELTAS | .11 |

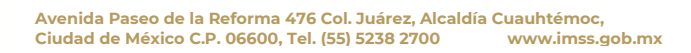

ell"c

22104

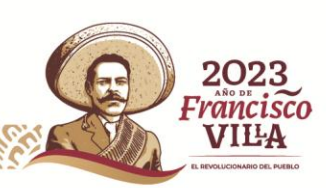

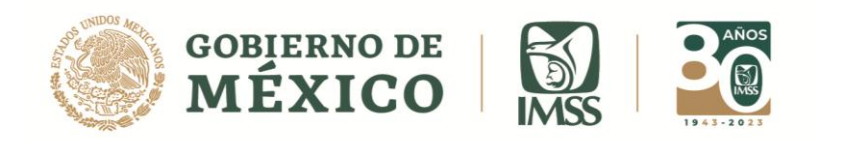

### **INTRODUCCIÓN**

Como sabes de conformidad con lo establecido en el artículo 15 A, párrafo tercero de la Ley del Seguro Social, es obligación de los prestadores de servicio o ejecutores de obra especializados, informar cuatrimestralmente al IMSS sobre los contratos que hayan celebrado en el periodo a reportar.

En ese contexto, en la presente guía, te explicamos los pasos a seguir para que puedas corregir la información de la informativa o de los contratos en los que detectes errores, previo a la firma de la informativa.

Cabe mencionar que el presente documento, tiene una finalidad didáctica y orientativa.

DIRECCIÓN DE INCORPORACIÓN Y RECAUDACIÓN Unidad de Servicios Estratégicos

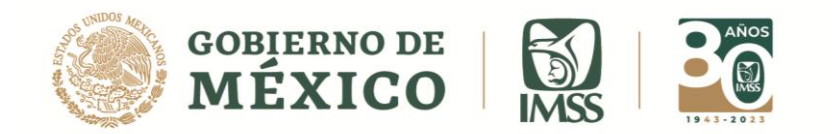

# **FLUJO DEVOLVER INFORMATIVA**

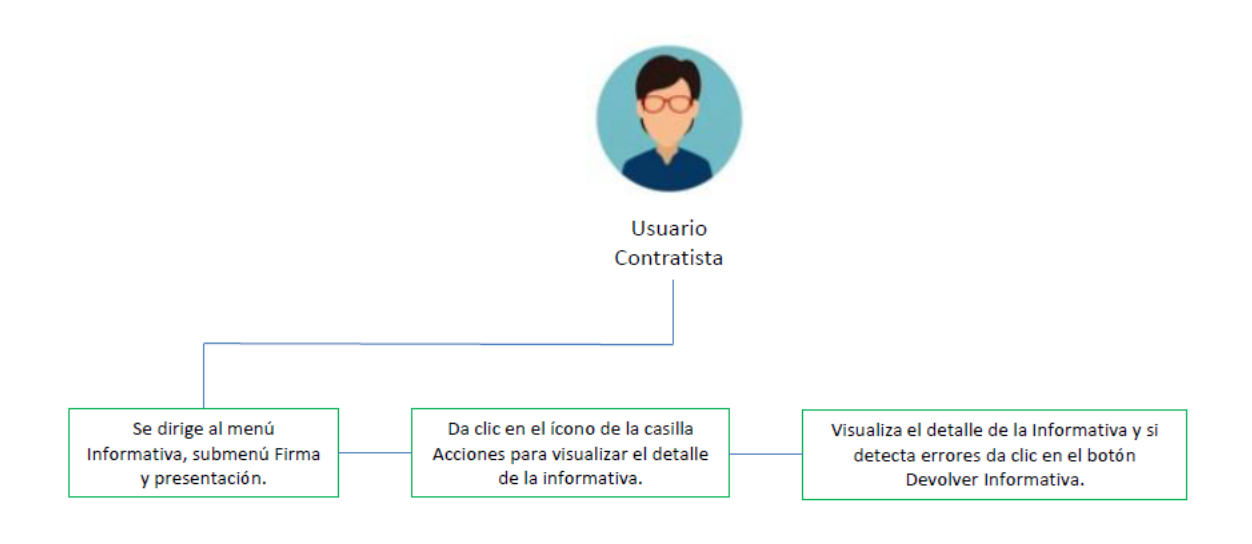

Imagen 1.0 Flujo Devolver Informativa

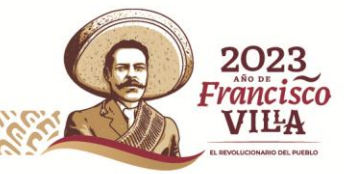

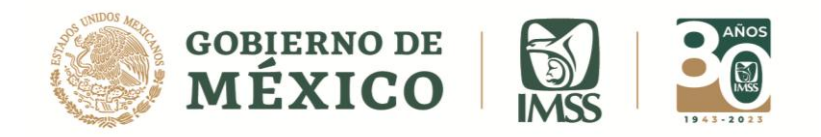

## **DEVOLVER** INFORMATIVAS

Como ya se ha mencionado, la informativa puede estar compuesta de uno o más contratos, en este sentido, el contratista debe firmar la informativa hasta que tenga todos los contratos que la conforman.

Antes de enviar a firma la Informativa, el aplicativo te permite corregir la información de los contratos o bien de la Informativa completa.

1.- Para ello deberás visualizar el detalle de la informativa, a través del sub menú Firma
 y presentación del menú Informativa

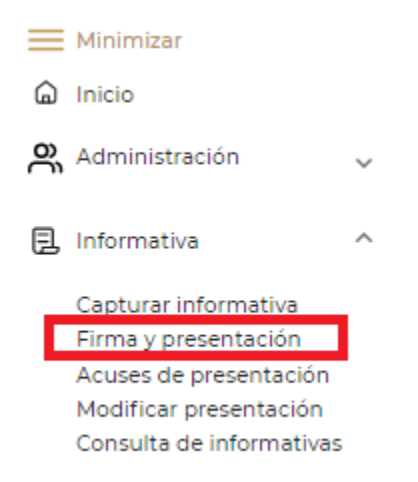

#### Imagen 1.1 Submenú Firma y Presentación

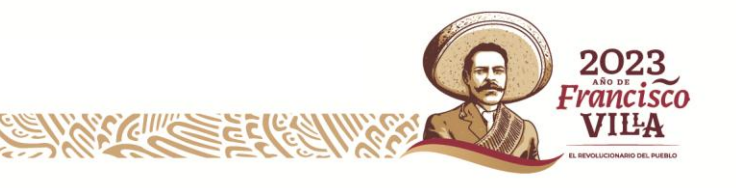

rancısa VILA

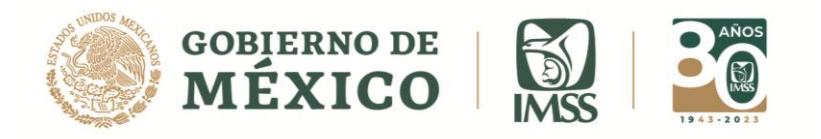

2.- Si deseas realizar modificaciones, deberás dar clic en el ícono de la casilla *Acciones* y posteriormente en el botón *Devolver Informativa*, con esta acción se devolverá la informativa completa para poder corregir todos los errores detectados.

| format                | tiva de Cont                   | ratos de       | Serv    | lcios    | u Obra             | s Es    | specializados                   |                       |     |                                   |               |                            |
|-----------------------|--------------------------------|----------------|---------|----------|--------------------|---------|---------------------------------|-----------------------|-----|-----------------------------------|---------------|----------------------------|
| mar ir                | nformativa                     |                |         |          |                    |         |                                 |                       |     |                                   | Perfil d      | el usuario                 |
| -                     |                                |                |         |          |                    |         |                                 |                       |     |                                   |               |                            |
|                       | RFC                            |                |         |          | Denon              | ninaci  | ión o razón social / Nombre ci  | mpleto                |     | Ro                                |               |                            |
|                       |                                |                |         |          |                    |         |                                 |                       |     | Co                                | ntratist      | a                          |
|                       |                                |                |         |          |                    |         |                                 |                       |     | Co                                | ntratist      | a                          |
|                       |                                |                |         |          |                    |         |                                 |                       |     | Co                                | ntratist      | a                          |
| Año ≑                 | Cuatrimestre                   | 🕆 Mes i        | inicial | ÷ N      | Mes final          | ÷       | Tipo de informativa 🕴 🍦         | Contratos relacionado | s Å | Co<br>Número de trabajadores      | ntratist<br>‡ | a<br>Acciones              |
| <b>Año</b> ≑<br>2021  | <b>Cuatrimestre</b><br>Primero | Mes i<br>Abril | inicial | ÷ N      | Mes final :        | Å.<br>Y | Tipo de informativa \$          | Contratos relacionado | s 🍦 | Co<br>Número de trabajadores<br>O | tratist<br>÷  | Acciones                   |
| <b>Año</b> ≎<br>2021  | Cuatrimestre<br>Primero        | Abril          | inicial | ÷ N<br>4 | <b>Mes final</b> : | ÷.      | Tipo de informativa 🔅<br>Normal | Contratos relacionado | s ≜ | Co<br>Número de trabajadores<br>O | ¢             | Acciones                   |
| <b>Año</b> ≑<br>2021  | Cuatrimestre<br>Primero        | Mes i<br>Abril | inicial | ÷ N      | Mes final :        | Å.      | Tipo de informativa 🔶<br>Normal | Contratos relacionado | s 🌩 | Co<br>Número de trabajadores<br>O | ¢             | Acciones                   |
| <b>Año</b> \$<br>2021 | Cuatrimestre<br>Primero        | Mes i<br>Abril | inicial | 4 ¢      | <b>Mes final</b> : | Å.      | Tipo de informativa 🔶<br>Normal | Contratos relacionado | s ♣ | Co<br>Número de trabajadores<br>0 | ¢             | Acciones<br>ER<br>Regresar |

Imagen 1.2 Pantalla Detalle de la informativa

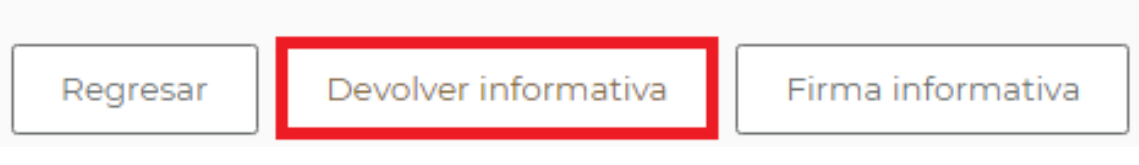

Imagen 1.3 Botón Devolver Informativa

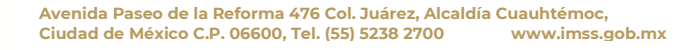

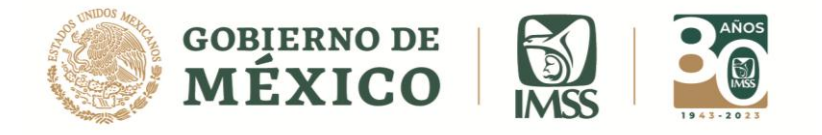

**3.-** Aparecerá un mensaje con la siguiente leyenda: **"Esta acción permitirá editar la información de la informativa y todos los contratos que la integran, está seguro de continuar" Da clic en Aceptar**.

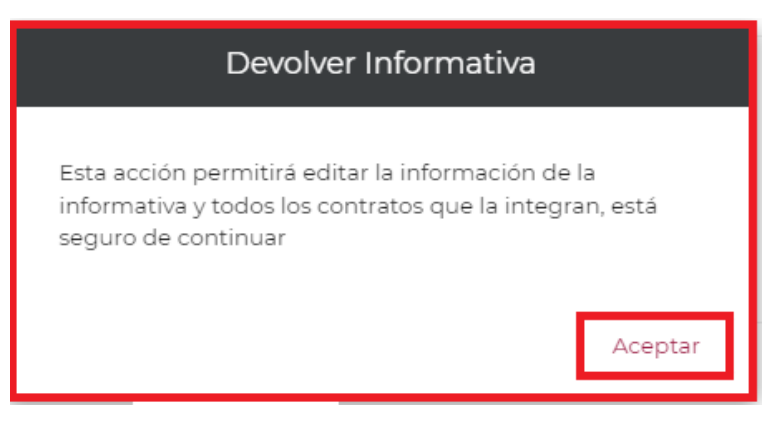

Imagen 1.4 Mensaje Devolver Informativa

**4.-** Se visualizará un recuadro en el cual podrás escribir algún comentario sobre la corrección de la informativa, una vez capturado el mensaje deberás dar clic en el botón *Continuar*.

| Coment                  | tarios    | ×        |
|-------------------------|-----------|----------|
| Ingresa los comentarios |           |          |
|                         |           | 10       |
|                         | Continuar | Cancelar |

Imagen 1.5 Comentarios

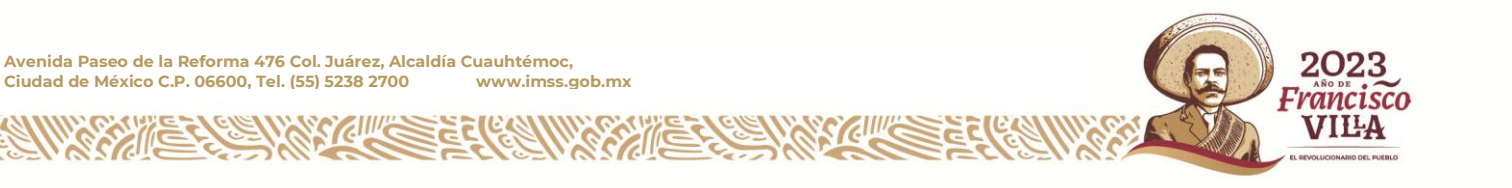

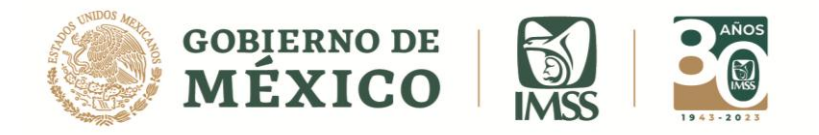

5.- El contratista recibirá un correo de la cuenta <u>icsoe@imss.gob.mx</u> en donde se visualiza el siguiente mensaje: *"La informativa junto con sus Contratos ha sido devuelta para su validación."* así como el motivo de la devolución.

| gob mx                                                                                                    | IMSS                                                              |
|----------------------------------------------------------------------------------------------------|-------------------------------------------------------------------|
| CONTRATISTA PERSONA MORAL SA DE CV                                                                          |                                                                   |
| La informativa junto con sus Contratos ha sido<br>continuar trabajando.<br>El motivo de la devolución es: V | devuelta para su validación, entra a la opción de En Captura para |
| Saludos cordiales.                                                                                          |                                                                   |
| gobimx                                                                                                    |                                                                   |

Imagen 1.6 Pantalla de correo de devolución de informativa

# **RECUPERAR INFORMATIVAS NORMALES DEVUELTAS**

6.- Ahora dirígete al submenú Capturar Informativa, si se trata de una Informativa de tipo NORMAL.

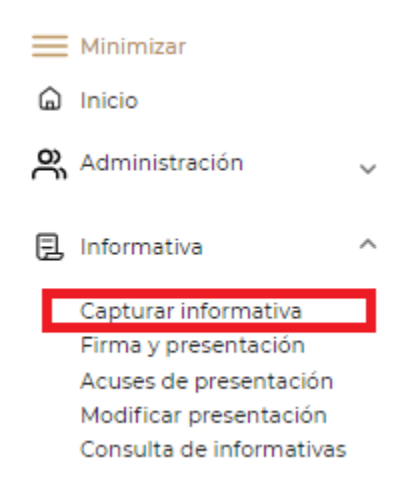

Imagen 1.7 Sub menú Capturar Informativa

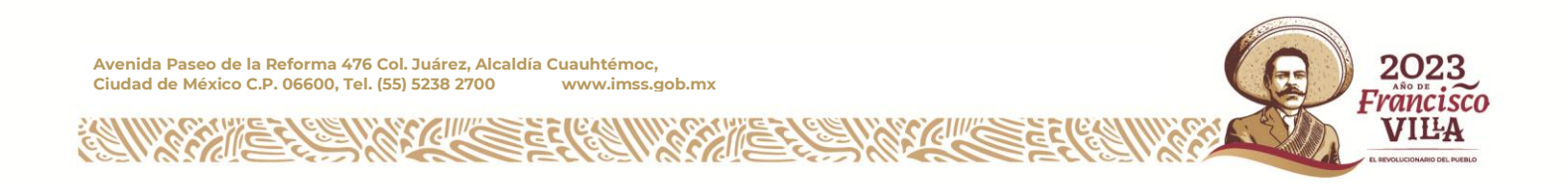

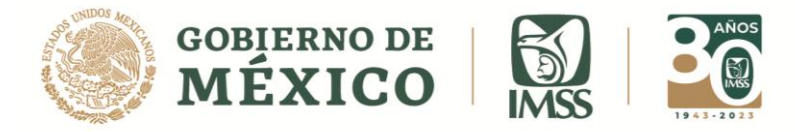

7.- En esta pantalla observaras a la Informativa que se devolvió, para comenzar a trabajarla o editar los contratos que la integran selecciona la opción **Trabajar** de la columna **Acciones.** 

Acciones

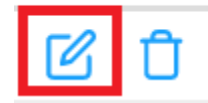

Imagen 1.8 Opción trabajar

|         |                           | GOBIERNO DE<br>MÉXICO                         |                       |                     |                                                 |         |                          | Trámites              | Gobierno | q                |                 |
|---------|---------------------------|-----------------------------------------------|-----------------------|---------------------|-------------------------------------------------|---------|--------------------------|-----------------------|----------|------------------|-----------------|
| =       | Informat                  | tiva de Contrat                               | os de Servic          | ios u Obras         | Especializados                                  |         |                          |                       |          |                  |                 |
| ດ<br>ອົ | Informat                  | tivas en captura                              | a                     |                     |                                                 |         |                          |                       |          | Perfi            | l del usuario 🖌 |
| ъ       | ۵                         | rfc<br>PEM2107000                             | 000                   | De                  | nominación, razón social o<br>ERSONA MORAL SA I | nombr   | e del contratista<br>/   |                       |          | Rol<br>Contratis | a               |
|         | Bandeja d<br>Selecciona I | <b>le trabajo</b><br>la informativa que desea | as trabajar y la acci | ón a realizar, para | crear una informativa da clic                   | : en Nu | eva informativa.         |                       |          |                  |                 |
|         | Año ≑                     | Cuatrimestre 👙                                | Mes inicial 👙         | Mes final 👙         | Tipo de informativa                             | ÷       | Contratos relacionados 👙 | Total de trabajadores | ÷E       | status 🍦         | Acciones        |
|         | 2021                      | Segundo                                       | Мауо                  | Agosto              | Normal                                          |         | 1                        | 150                   | E        | n captura        | C Û             |
|         |                           |                                               |                       |                     |                                                 |         |                          | Regre                 | sar      | Nueva            | informativa     |

Imagen 1.9 Pantalla Informativas en captura

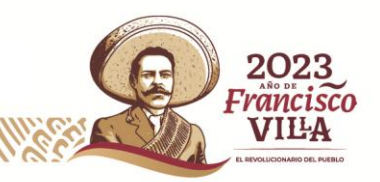

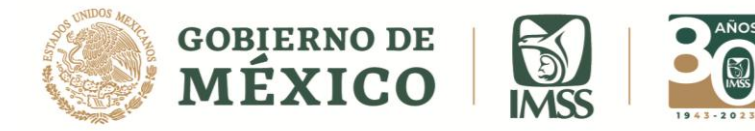

8.- Podrás visualizar la bandeja de los contratos que integran la Informativa.

| GORIEL<br>MÉX                                     | INO DE<br>LICO          |                     |                                                               |                            | Trámites               | Gobierno    | ۹                             |             |    |
|---------------------------------------------------|-------------------------|---------------------|---------------------------------------------------------------|----------------------------|------------------------|-------------|-------------------------------|-------------|----|
| Informativa de Con                                | tratos de Servicios     | u Obras Espe        | ecializados                                                   |                            |                        |             |                               |             |    |
| Detalle informativa                               |                         |                     |                                                               |                            |                        |             | Perfil d                      | el usuario  | *  |
| PEM210                                            | 700000                  | Denominad<br>PERSON | ción, razón social o nombre del contratis<br>A MORAL SA DE CV | 2a                         |                        |             | <sub>Rol</sub><br>Contratista |             |    |
| Tipo y periodo de la info                         | rmativa                 |                     |                                                               |                            |                        |             |                               |             |    |
| Año                                               | Cuatrir                 | nestre              | Periodo informa                                               | ıdo                        | Tipo de                | informativa |                               |             |    |
| 2021                                              | Segur                   | do                  | Mayo - Agosto                                                 | i.                         | Norma                  | I           |                               |             |    |
| Folio provisional de la informativ<br>PN220000619 | a                       |                     |                                                               |                            |                        |             |                               |             |    |
| Bandeja de contratos                              |                         |                     |                                                               |                            |                        |             |                               |             |    |
| Folio provisional del contrato                    | 👙 RFC del Contratante 👙 | Denominación, razór | n social o nombre del contratante 🗍 👳                         | Fecha de inicio del contra | ito 🌲 Total de trabaja | adores 🛓    | Estatus 🌲 A                   | cciones 🗌   |    |
| PA2250001198                                      | TAS030814KI0            | THYSSENKRUPP A      | AUTOMOTIVE SYSTEMS DE MEXICO                                  | 31/05/2021                 | 15                     | 0 1         | En captura                    | <b>6</b> –  |    |
|                                                   |                         |                     |                                                               |                            | Items per page: 10     | ▼ 1-1of1    | < <                           | < > >       |    |
| *Datos obligatorios                               |                         | Regresar            | Eliminar contrato(s) seleccio                                 | bnado(s) Agr               | egar contrato          | Enviar      | informativ                    | a para firn | na |
|                                                   |                         |                     |                                                               |                            |                        |             |                               |             |    |

Imagen 1.10 Bandeja de contratos

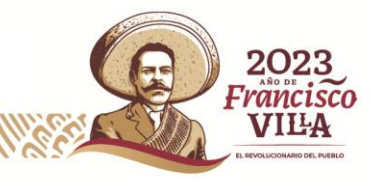

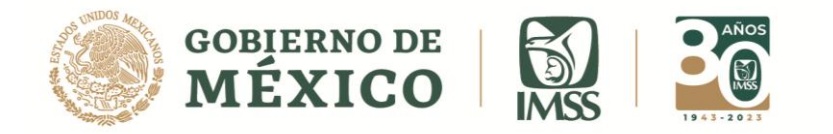

# RECUPERAR INFORMATIVAS COMPLEMENTARIAS DE CORRECCIÓN DEVUELTAS

9.- Para seguir trabajando una Informativa Complementaria de Tipo Corrección que

se ha devuelto, sigue los pasos que a continuación se indican.

Una vez devuelta la Informativa dirígete al submenú Modificar Presentación.

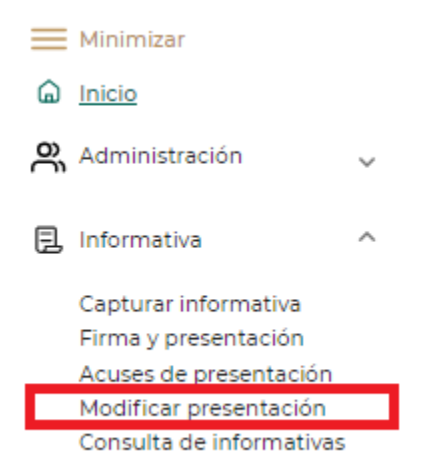

Imagen 1.11 Sub menú Modificar Presentación

10.- Selecciona el Botón Corregir Informativa.

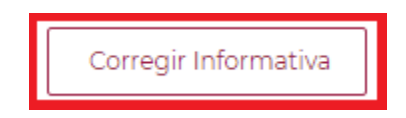

Imagen 1.12 Botón corregir Informativa

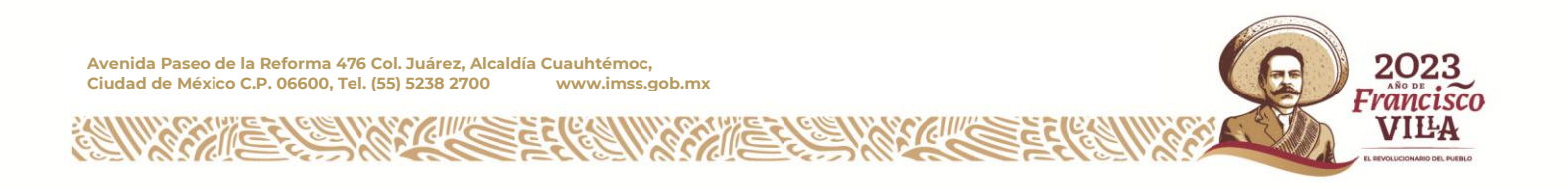

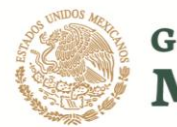

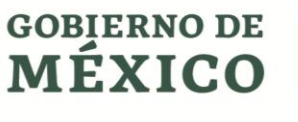

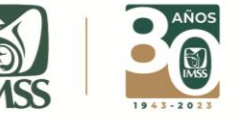

|                                                                                                    |                                                                                                    |                                                                                                    | Trámites Gobierno                                                                               | q                         |
|----------------------------------------------------------------------------------------------------|----------------------------------------------------------------------------------------------------|----------------------------------------------------------------------------------------------------|-------------------------------------------------------------------------------------------------|---------------------------|
| Informa                                                                                                | tiva de Contratos de Serv                                                                                                    | icios u Obras Especializados                                                                                                    |                                                                                                 |                           |
| Tipo de                                                                                                | Informativa: Complement                                                                                                    | taria                                                                                                    |                                                                                                 | Perfil del usuario        |
| ۵                                                                                                    | RFC<br>GOZE850714T78                                                                                                    | Denominación o razón social / Nombre completo<br>ENRIQUE GONZALEZ ZARATE                                                          |                                                                                                 | Rol<br>Contratista        |
| Instruccio<br>Selecciona                                                                               | ones:<br>a el tipo de informativa complementaria q                                                                                                    | que deseas capturar                                                                                                    |                                                                                                 |                           |
| IMPORTA<br>En esta seo<br>submenú:                                                                     | NTE:<br>cción podrás capturar movimientos que r<br>Capturar Informativa.                                                                                                    | modifican <b>informativas y sus contratos</b> que ya fueron <b>presentados</b> al IMSS. En caso de requer                         | rir la captura de una nueva infor                                                               | mativa debes dirigirte al |
|                                                                                                    |                                                                                                    |                                                                                                    |                                                                                                 |                           |
| • Tipo                                                                                                 | de Informativa: <b>Complementaria</b><br>de Complementaria: <b>Corrección</b>                                                                                                    |                                                                                                    |                                                                                                 |                           |
| Tipo     Tipo     Tipo     Tipo     Orrección     informativa                                          | de Informativa: <b>Complementaria</b><br>de Complementaria: <b>Corrección</b><br>n. Te permitirá corregir errores o subsanar<br>a presentada anteriormente será sustitui                                                                                                    | romisiones de una informativa presentada, deberás capturar la información que vas a corregir<br>da en su totalidad por la nueva.  | r o subsanar e incluir la que no r                                                              | nodificarás, ya que la    |
| Tipo      Tipo      Tipo      Corrección     informativa                                               | de Informativa: <b>Complementaria</b><br>de Complementaria. <b>Corrección</b><br>n. Te permitirá corregir errores o subsanar<br>a presentada anteriormente será sustitui                                                                                                    | : omisiones de una informativa presentada, deberás capturar la información que vas a corregir<br>da en su totalidad por la nueva. | r o subsanar e incluir la que no r<br>Corregir Informativa                                      | modificarés, ya que la    |
| Tipo     Tipo     Tipo     Corrección     informativa     Tipo     Tipo     Tipo                       | de Informativa: <b>Complementaria</b><br>de Complementaria. <b>Corrección</b><br>n. Te permitirá corregir errores o subsanar<br>a presentada anteriormente será sustituir<br>de Informativa: <b>Complementaria</b><br>de Complementaria. <b>Dejar sin efectos</b>                                                                                               | : omisiones de una informativa presentada, deberás capturar la información que vas a corregir<br>da en su totalidad por la nueva. | r o subsanar e incluir la que no r<br>Corregir Informativa                                      | modificarás, ya que la    |
| Tipo     Tipo     Tipo     Corrección     informativa     Tipo     Tipo     Dejar sin e     estando ok | de Informativa: Complementaria<br>de Complementaria. Corrección<br>n. Te permitirá corregir errores o subsanar<br>a presentada anteriormente será sustitui<br>de Informativa: Complementaria<br>de Complementaria. Dejar sin efectos<br>sfectos informativa. Podrás dejar sin efectos<br>una presentaria de complementaria de complementaria de complementaria. | romisiones de una informativa presentada, deberás capturar la información que vas a corregir<br>da en su totalidad por la nueva.  | r o subsanar e incluir la que no r<br>Corregir Informativa<br>a Informativa que por error se fi | modificarés, ya que la    |

Imagen 1.13 Pantalla general Informativas Complementarias

11.- Podrás visualizar la Informativa que se ha devuelto.

|                                   |                                                 | e<br>D                          |                                         |                                                                       |                                                  |                     | Trámites                                         | Gobierno | Q,                            |                |
|-----------------------------------|-------------------------------------------------|---------------------------------|-----------------------------------------|-----------------------------------------------------------------------|--------------------------------------------------|---------------------|--------------------------------------------------|----------|-------------------------------|----------------|
| nformativ                         | va de Contra                                    | atos de Se                      | rvicios u                               | Obras Especiali                                                       | izados                                           |                     |                                                  |          |                               |                |
| √odificar                         | Informativa                                     | 3                               |                                         |                                                                       |                                                  |                     |                                                  |          | Perfil del usu                | Jario          |
|                                   | RFC<br>PEM210700                                | 00000                           |                                         | Denominación, raz<br>PERSONA MO                                       | zón social o nombre del contrati<br>RAL SA DE CV | sta                 |                                                  |          | <sup>Rol</sup><br>Contratista |                |
|                                   | as complemente                                  | nas de correc                   | cion                                    |                                                                       |                                                  |                     |                                                  |          |                               |                |
| Selecciona la i                   | informativa compl                               | ementaria que                   | deseas trabaja<br>Mes final 👙           | r o para crear una da clic<br>Tipo de informativa 🗘                   | en Nueva Complementaria                          | Número de contratos | Total de trabajadores                            | ÷ Esta   | atus 🗘 Acciones               | ÷              |
| Selecciona la l<br>Año \$<br>2021 | informativa compl<br>Cuatrimestre \$<br>Primero | ementaria que<br>Mesinicial 🍦   | deseas trabaja<br>Mes final \$<br>Abril | r o para crear una da clic<br>Tipo de informativa 🔶<br>Complementaria | en Nueva Complementaria                          | Número de contratos | Total de trabajadores<br>692                     | ¢ Esta   | atus 🗘 Acciones<br>captura 🗹  | ÷              |
| Selecciona la Año \$              | informativa compl<br>Cuatrimestre \$<br>Primero | ementaria que<br>Mes inicial \$ | deseas trabaja<br>Mes final 👙<br>Abril  | r o para crear una da clic<br>Tipo de informativa 🔶<br>Complementaria | en Nueva Complementaria                          | Número de contratos | Total de trabajadores     692 Items per page: 10 | Enter    | atus () Acciones<br>captura 🗹 | ÷<br>•<br>• >1 |

Imagen 1.14 Modificar Informativa

Avenida Paseo de la Reforma 476 Col. Juárez, Alcaldía Cuauhtémoc, Ciudad de México C.P. 06600, Tel. (55) 5238 2700 www.imss.gob.mx

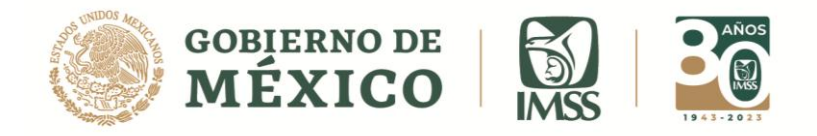

**12.-** Para corregir la información de los contratos de la Informativa, selecciona el Icono Modificar de la Columna Acciones.

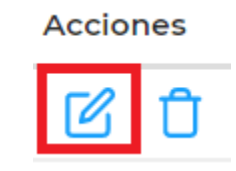

#### Imagen 1.15 Icono Modificar

Selecciona la informativa complementaria que deseas trabajar o para crear una da clic en Nueva Complementaria

| Año \$ | Cuatrimestre 👙 | Mes inicial 🔹 🍦 | Mes final 🍦 | Tipo de informativa 🏻 🍦 | Tipo de complementaria 🛛 💂 | Número de contratos 🏻 🏺 | Total de trabajadores 🍦 | Estatus 🝦  | Acciones | ÷  |
|--------|----------------|-----------------|-------------|-------------------------|----------------------------|-------------------------|-------------------------|------------|----------|----|
| 2021   | Primero        | Abril           | Abril       | Complementaria          | Corrección                 | 2                       | 692                     | En captura | C        | Û  |
|        |                |                 |             |                         |                            |                         | ltems per page: 10 🔻    | 1–1of1     | < >      | >1 |

#### Imagen 1.16 Columna acciones

13.- Esta acción te permitirá ver los contratos que integran la Informativa.

Ahora podrás corregir las inconsistencias de la Informativa y de los contratos que integran esta Informativa.

| oformativa                                           | de Contratos                                     | de Servicios u Ob              | ras Especializados                                                                     |                                                                              |                                      |                                                                              |
|------------------------------------------------------|--------------------------------------------------|--------------------------------|----------------------------------------------------------------------------------------|------------------------------------------------------------------------------|--------------------------------------|------------------------------------------------------------------------------|
| ustituir in                                          | formativa                                        |                                |                                                                                        |                                                                              |                                      | Perfil del usuario                                                           |
| Año<br>2021                                          | RFC<br>PEM21070000<br>C                          | 100<br>Quatrimestre<br>Primero | Denominación, razón social o<br>PERSONA MORAL S<br>Periodo a informar<br>Abril - Abril | i nombre del contratista<br>A DE CV<br>Tipo de informativa<br>Complementaria | Tipo de complementaria<br>Corrección | Rol<br>Contratista<br>Folio provisional de la<br>informativa<br>PCC220000200 |
| Datos de la in<br>Folio de la inforr<br>N220000614   | <b>formativa a sustitui</b><br>nativa presentada | r:                             | Tipo de informativa<br>Normal                                                          |                                                                              | Fecha de presentación<br>26/01/2022  |                                                                              |
| lipo y periodo                                       | o de la informativa                              |                                |                                                                                        |                                                                              |                                      |                                                                              |
| <b>Año</b><br>2021                                   |                                                  | Cuatrimest<br>Primero          | re                                                                                     | Periodo informado<br>Abril - Abril                                           | Tipo de informat<br>Corrección       | iva                                                                          |
| =olio provisional d<br>PCC220000200<br>Bandeja de co | le la informativa                                |                                |                                                                                        |                                                                              |                                      |                                                                              |
| Folio provision                                      | al del contrato 🔶                                | RFC del Contratante 🛛 👙        | Denominación, razón social o nombre de                                                 | l contratante 💠 Fecha de inicio del                                          | contrato 🗘 Total de trabajadores     | ¢ Estatus \$ Acciones □                                                      |
| PC22P0000                                            | 668                                              |                                |                                                                                        | 29/04/2021                                                                   | 0                                    | En captura 🛛 🗌                                                               |
| PC22P0000                                            | 669                                              |                                |                                                                                        | 27/04/2021                                                                   | 692                                  | En captura 🛛 🗌                                                               |
|                                                      |                                                  |                                |                                                                                        |                                                                              | Items per page: 10 👻                 | 1-2 of 2  < < >                                                              |

Imagen 1.17 Bandeja de contratos en captura

Avenida Paseo de la Reforma 476 Col. Juárez, Alcaldía Cuauhtémoc, Ciudad de México C.P. 06600, Tel. (55) 5238 2700 www.imss.gob.mx

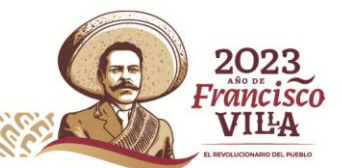